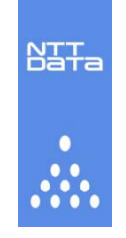

# 自主参加型国内排出量取引登録簿システム 第4期 口座保有者説明会

2009年4月20日

株式会社 NTTデータ

Copyright © 2009 NTT DATA CORPORATION

# 説明の流れ

1.はじめに

2.システム利用までの手続き

3.登録簿システムのイメージ

4.0座の開設

5.システム操作説明

5.0事前準備

5.1ログインする。

5.2口座情報を確認する。

5.3保有している排出量の残高を確認する。

5.4保有している排出量を移転する。

5.5移転結果を確認する。

5.6償却する。

5.7バンキングする。

6.jCERの利用

7.目標達成確認システムとの連携

8.その他

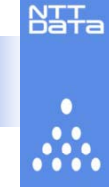

# 1.はじめに

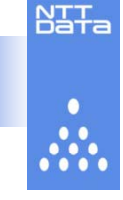

# 自主参加型国内排出量取引登録簿システム(以下、登録簿システムといいます。)の第4期口座保有者向けのご利用方法、注意点をご説明します。

|                                            | ~                                                                                                    |
|--------------------------------------------|----------------------------------------------------------------------------------------------------|
| 自主参加型国内排出量                                 | 星取引登録薄システム                                                                                                    |
| The Japan's Voluntary Emissions Trading Re | gistry System                                                                                                    |
| <b>システムログイン</b><br>システムの運転時間は10:00~18:00です | 自主参加型国内排出量取引金緑輝ンステムとは、自主参加型国内排出量取引制度におけるクレジット(目標保有参加者に対し文付される初期割当量「JPAJ (Japan<br>Allowance)、京都解定書第12条に巻きき行われるクリーン開発がカニズム (CDM)により発行されるCER(Certified Emission Reduction)を基に発行されるFjCERJ (Ja<br>CER))の発行、保有、移転、取得、償却等を行うための登録簿です。 |
| ■<br>2 システムについて                            | What's New                                                                                                    |
| ▶ <u>利用規定</u>                              | 2009.02.18 2009年2月25日は、システムメンテナンスのため自主参加型国内排出量取引登録簿システムの運用を停止いたします。                                                                                                    |
| 2 <u>利用手引き</u>                             | 2008.11.28 ユーザID、パスワード再発行申請書を追加しました。利用手引きからダウンロードしてご利用ください。                                                                                                    |
| U <u>U22集</u>                              | 2008.11.07 第2期参加事業者向けのログイン画面は閉鎖しました。                                                                                                    |
|                                            | D バックナンバーは                                                                                                    |
| Copyright 2009 Ministry Of The Environm    | nent. All rights reserved.                                                                                                    |

Copyright© 2009 NTT DATA CORPORATION

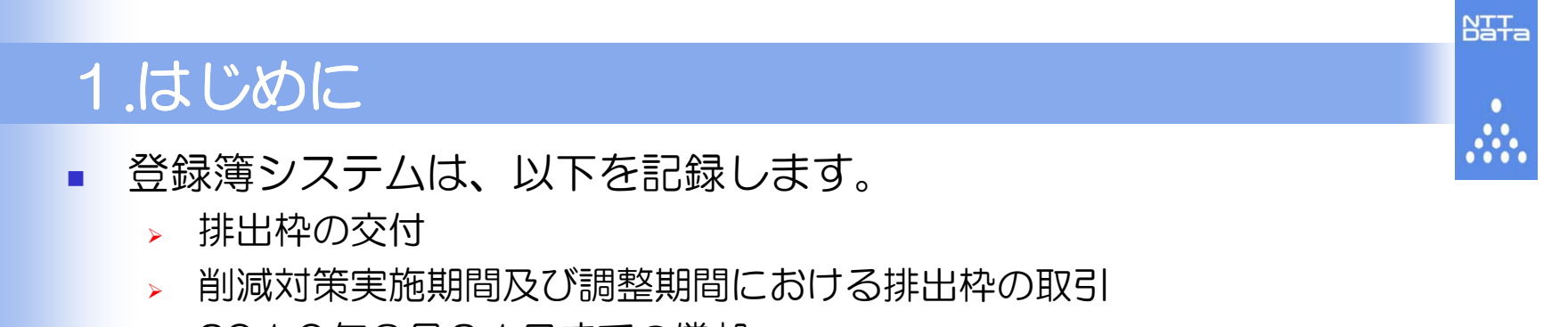

- > 2010年8月31日までの償却
- > 翌期へのバンキング(繰り越し)

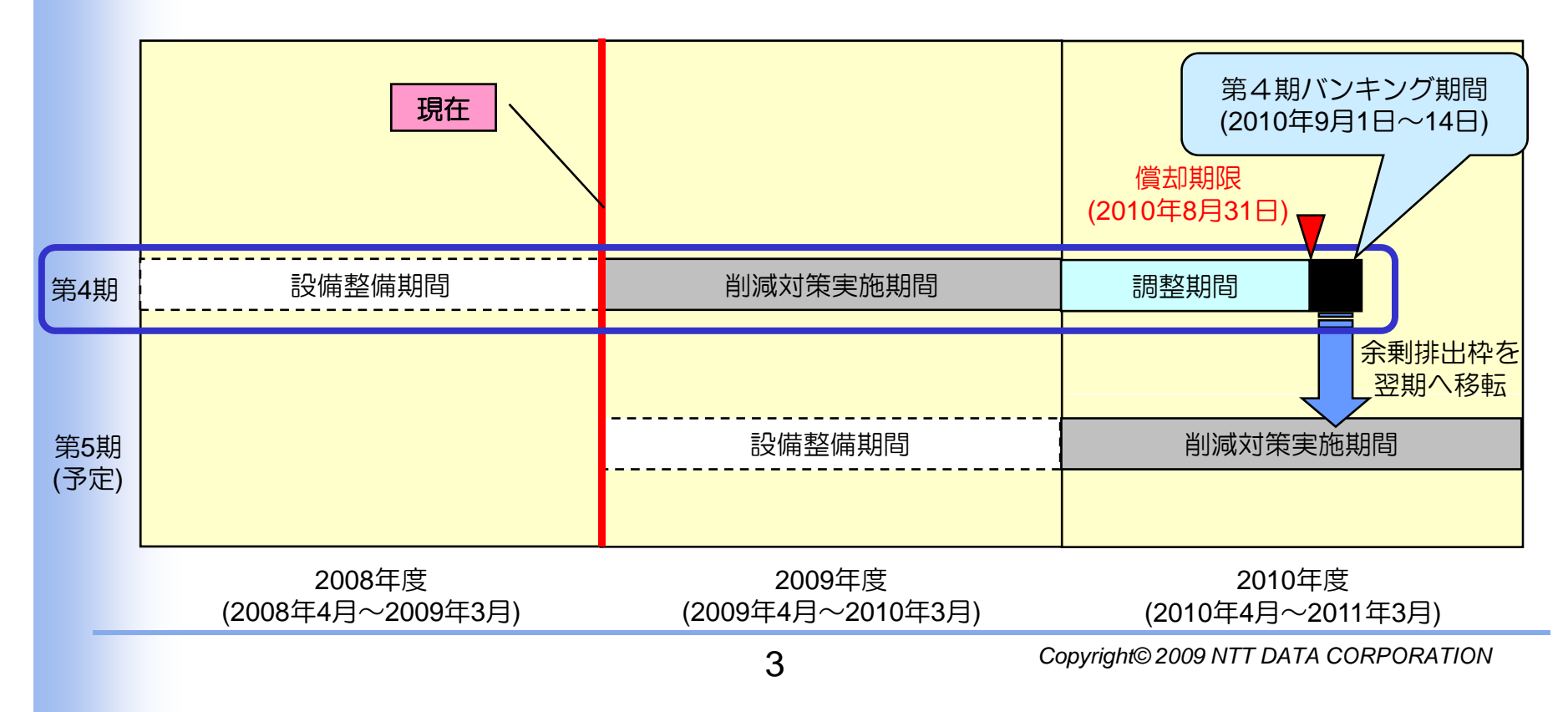

# 2.システム利用までの手続き

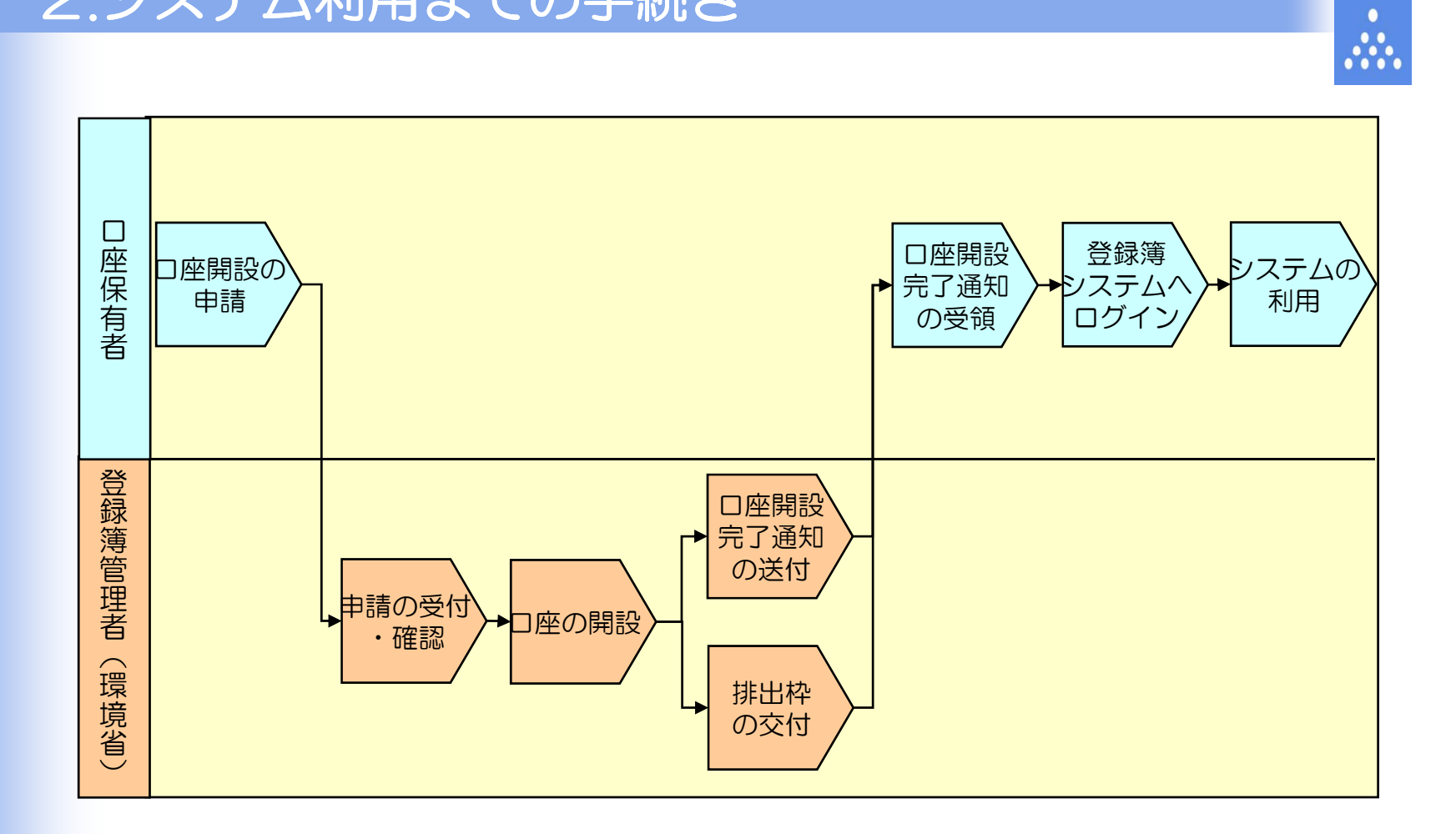

Bata

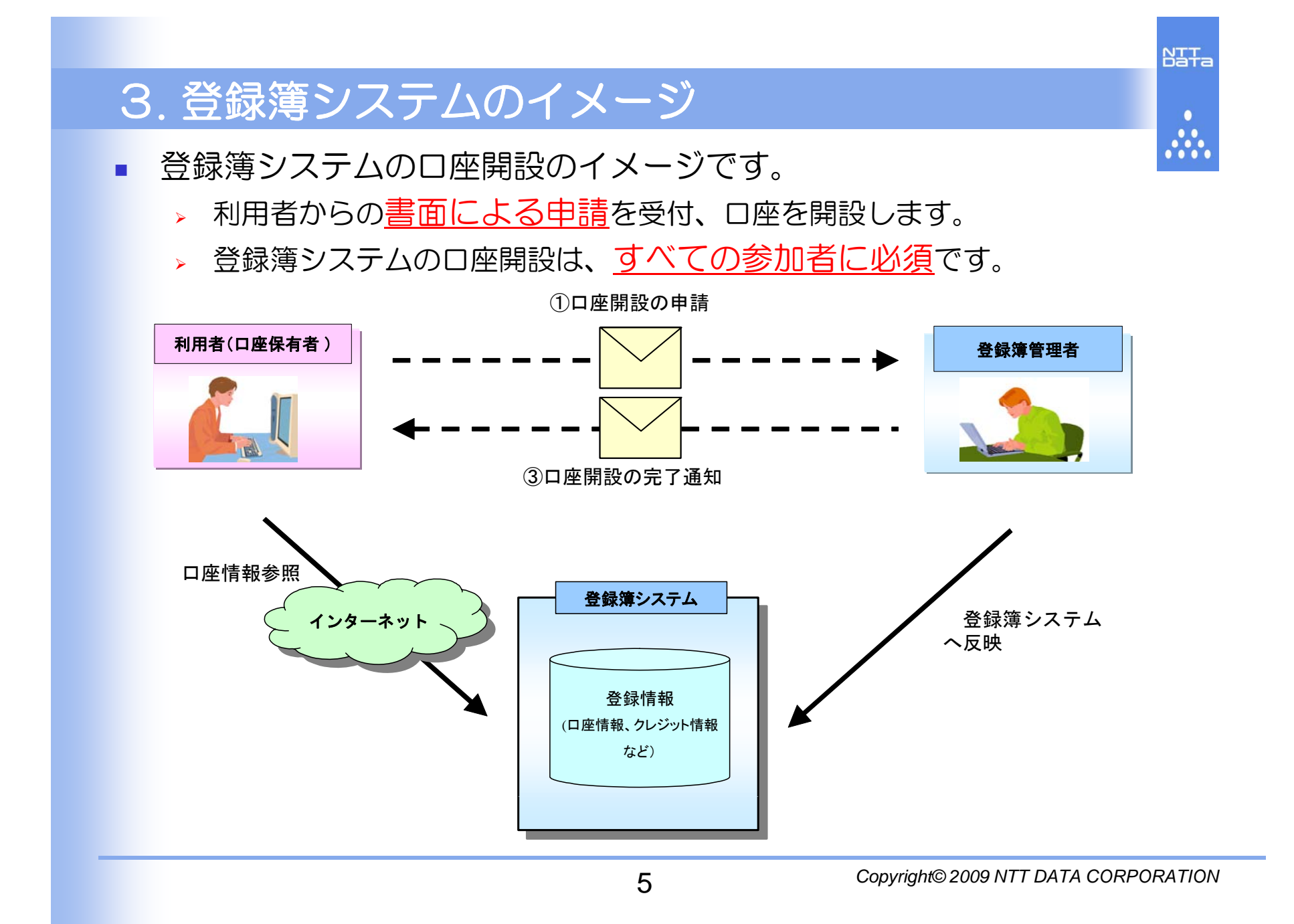

# 3. 登録簿システムのイメージ

- 登録簿システムでの移転のイメージです。
  - > 取引の約定後、利用者間で排出枠を移転します。

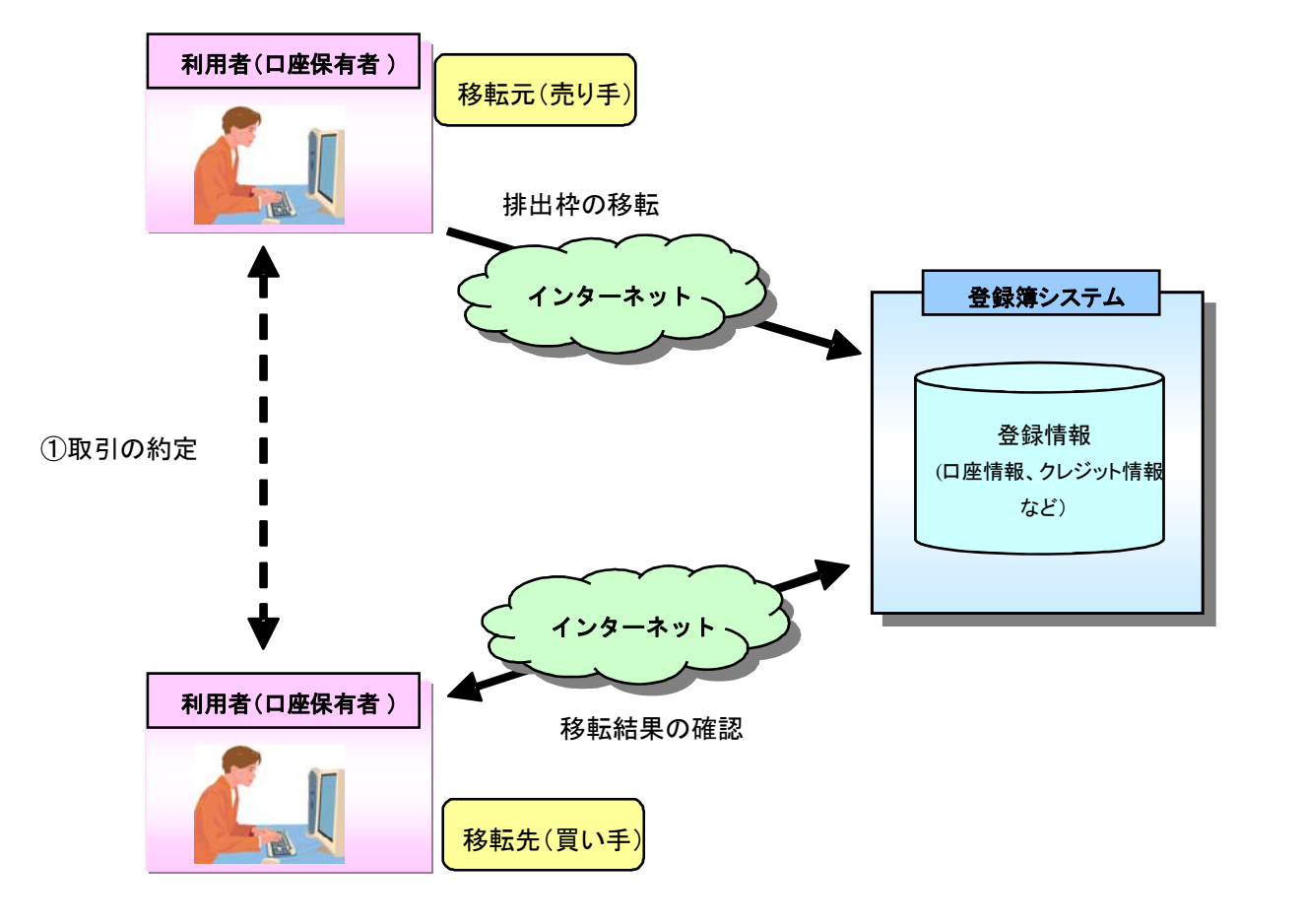

NTTa

•••••

# 登録簿システムのホームページにアクセスしてください。

4. 口座の開設

# http://vet.registry.go.jp/

| 目王参加型国内排出量                                   | 国15日 国際語ジステム                                                                                                    |             |
|----------------------------------------------|----------------------------------------------------------------------------------------------------|-------------|
| The Japan's Voluntary Emissions Trading Regi | istry System                                                                                                    |             |
| <b>システムログイン</b><br>システムの運転時間は10:00~18:00です   | 自主参加型国内排出量取引登録簿システムとは、自主参加型国内排出量取引制度におけるクレジット(目標保有参加者に対し交付される初期割当量「JPAJ (Japan<br>Allowance)、京都議定書第12級に基づき行われるクリーン開展メカニズム(CDM)により発行されるCER(Certified Emission Reduction)を基に発行される「JCERJ (Ja<br>CER))の発行、保有、移転、取得、償却等を行うための登録簿です。 | pan         |
| ■ <u>システムについて</u>                            | What's New                                                                                                    |             |
| ▶ <u>利用規定</u>                                | 2009.02.18 2009年2月25日は、システムメンテナンスのため自主参加型国内排出量取引登録簿システムの運用を停止いたします。                                                                                                    |             |
| <ul> <li>利用手引き</li> <li>リンク集</li> </ul>      | 2008.11.28 ユーザ ID、バスワード再発行申請書を追加しました。利用手引きからダウンロードしてご利用ください。                                                                                                    |             |
|                                              | 2008.11.07 第2期参加事業者向けのログイン画面は閉鎖しました。                                                                                                    |             |
|                                              | 2 <u>バックナンバー</u> は                                                                                                    | <u> 556</u> |
| Copyright 2009 Ministry Of The Environm      | ent. All rights reserved.                                                                                                    |             |
| Copyright 2009 Ministry Of The Environm      | ent. All rights reserved.                                                                                                    |             |

Copyright© 2009 NTT DATA CORPORATION

NTTa

••••

# 4. 口座の開設

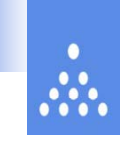

NTTa

 利用手引き(http://vet.registry.go.jp/tebiki.html)のページから 「口座開設申請書」をダウンロードしてください。

| 環境省 Ministry of the Environment<br>自主参加型国内排出量取引登録簿システム               | ~ >- |
|----------------------------------------------------------------------|------|
| The Japan's Voluntary Emissions Trading Registry System              |      |
| <u>ホーム</u> > 利用手引き                                                   |      |
| 利用手引き                                                                |      |
| 自主参加型国内排出量取引登録簿システムの操作マニュアルは、以下の通りです。                                |      |
| <ul> <li> <u>操作マニュアル(口座保有者)</u> </li> </ul>                          |      |
| 自主参加型国内排出量取引登録簿システムの申請様式は、以下の通りです。                                   |      |
| →□座開設                                                                |      |
| <ul> <li>□/座債報更数</li> <li>■ (フロード車祭行)</li> </ul>                     |      |
| <ul> <li><u>ハージー 日本口</u></li> <li><u>ユーザID、バスワード再発行申請</u></li> </ul> |      |
| <ul> <li>クレジット移転過誤訂正</li> </ul>                                      |      |
| <ul> <li>● <u>1111元了確認</u>及親</li> <li>● □座廃止</li> </ul>              |      |
| <ul> <li>バンキング申請</li> </ul>                                          |      |
| • <u>jCER発行申請</u>                                                    |      |
| ※操作マニュアル、申諸様式を聞くには、Adobe Readerが必要です。                                |      |
| ※Adobe Readerは、アドビシステムズ株式会社の登録商標です。                                  |      |
| Convright 2009 Ministry Of The Environment, All rights reserved      |      |
| Copyright 2009 ministry of the Environment. Air rights reserved.     |      |
|                                                                      |      |
|                                                                      |      |
|                                                                      |      |
|                                                                      |      |
|                                                                      |      |
|                                                                      |      |
|                                                                      |      |
|                                                                      |      |
|                                                                      |      |
|                                                                      |      |

Copyright© 2009 NTT DATA CORPORATION

# 4. 口座の開設

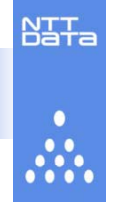

# 「□座開設申請書」の記入留意点

| 自主参加型国内排出量取引登録簿システム 口座開設申請書               |                |             |       |        |                                                                                                    |              |     |
|-------------------------------------------|----------------|-------------|-------|--------|----------------------------------------------------------------------------------------------------|--------------|-----|
| 口座閉設申請内容                                  |                |             |       |        |                                                                                                    |              |     |
| 瑻                                         | 目名             |             |       |        | 紀入福                                                                                                    | 印修(社印又は代表者役職 | 印寧) |
| 法人名及び工場                                   | ▶ <b>●</b> 秦場名 |             |       |        |                                                                                                    |              |     |
| 把当来名                                      | 漢字             |             |       |        |                                                                                                    |              |     |
|                                           | ふりがな           |             |       |        |                                                                                                    |              |     |
| 担当者所属部署                                   | ł              |             |       |        |                                                                                                    |              |     |
| 担当者都便書号                                   | ł              |             | -     |        |                                                                                                    |              |     |
|                                           | 都道府県名          |             |       |        |                                                                                                    |              |     |
| 担当者住所                                     | 市区町村名          |             |       |        |                                                                                                    |              |     |
| (郵送物送付先)                                  | 市区町村以下         |             |       |        |                                                                                                    |              |     |
| 担当者電話番号                                   | +              |             |       | -      | -                                                                                                    |              |     |
| 担当者電子メー                                   | ルアドレス          |             |       | ۵      |                                                                                                    |              |     |
| 上記の担当者情報を制度の参加者へ公開することに同意しますか? 🗌 はい 🗌 いいえ |                |             |       |        |                                                                                                    |              |     |
| ※ 以降は事務                                   | 務用のため、記入不      | 要。          |       |        |                                                                                                    |              |     |
| 受付日:                                      | 受付日2           | 開設実施日       | 蘭設確認日 | 假道物建設日 | 遭違 34433現達 励助増温時化対策 副市場メカニズム<br>室祖当:佐藤,尾藤(およじ),岸本<br>E-mail:kyotomecha@env.go.jp<br>TFI:03.354:351(代表) 肉縁6781<br>FAX:03.3560 1392 |              |     |
| 口座書                                       | <b>∃</b> J     | P - 1 0 0 - |       | -      | - 0 0                                                                                                    |              |     |
| 申請者は排出削減実施事業者として下さい。                      |                |             |       |        |                                                                                                    |              |     |

【法人名及び工場・事業場名】は 郵送物の宛先となります。郵送物 の宛先として認識できる名称でご 記入ください。

【印鑑】は社印または、代表者役 職印等を押印ください。

【担当者住所】は郵送物の宛先と なります。マンション、ビル名ま で正確にご記入ください。

【担当者情報の公開】は取引に必要な担当者の情報を他の参加者へ 公開するかどうかを選択して下さい

Copyright© 2009 NTT DATA CORPORATION

### 4. 口座の開設

「<u>□座開設申請書」をご記入後、下記の宛先に簡易書留で</u>
 ご郵送ください。

**〒**100-8975

東京都千代田区霞が関 1-2-2

環境省地球環境局地球温暖化対策課市場メカニズム室 尾藤宛 ※封筒には下記を朱書きしてください。

「自主参加型国内排出量取引登録簿システム 口座開設申請書在中」

- 「口座開設申請書」の他に下記の2点の添付書類が必要です。
  - > 初期割当量通知書の写し
  - 本人確認書類
    - 申出者の設立の登記に係る登記簿の謄本(口座開設の申請前3ヶ月以内に発行されたものに限る。)、又は代表者の印鑑証明書(口座開設の申請前3ヶ月以内に発行され、かつ申出者の名称及び本店又は主たる事務所内の所在地の記載があるものに限る。)

- 工場・事業場単位の参加でも、確認書類は本社のもので可とします。

「口座開設申請書」は、
 5月15日(金)
 必着でご郵送ください。

NTTa

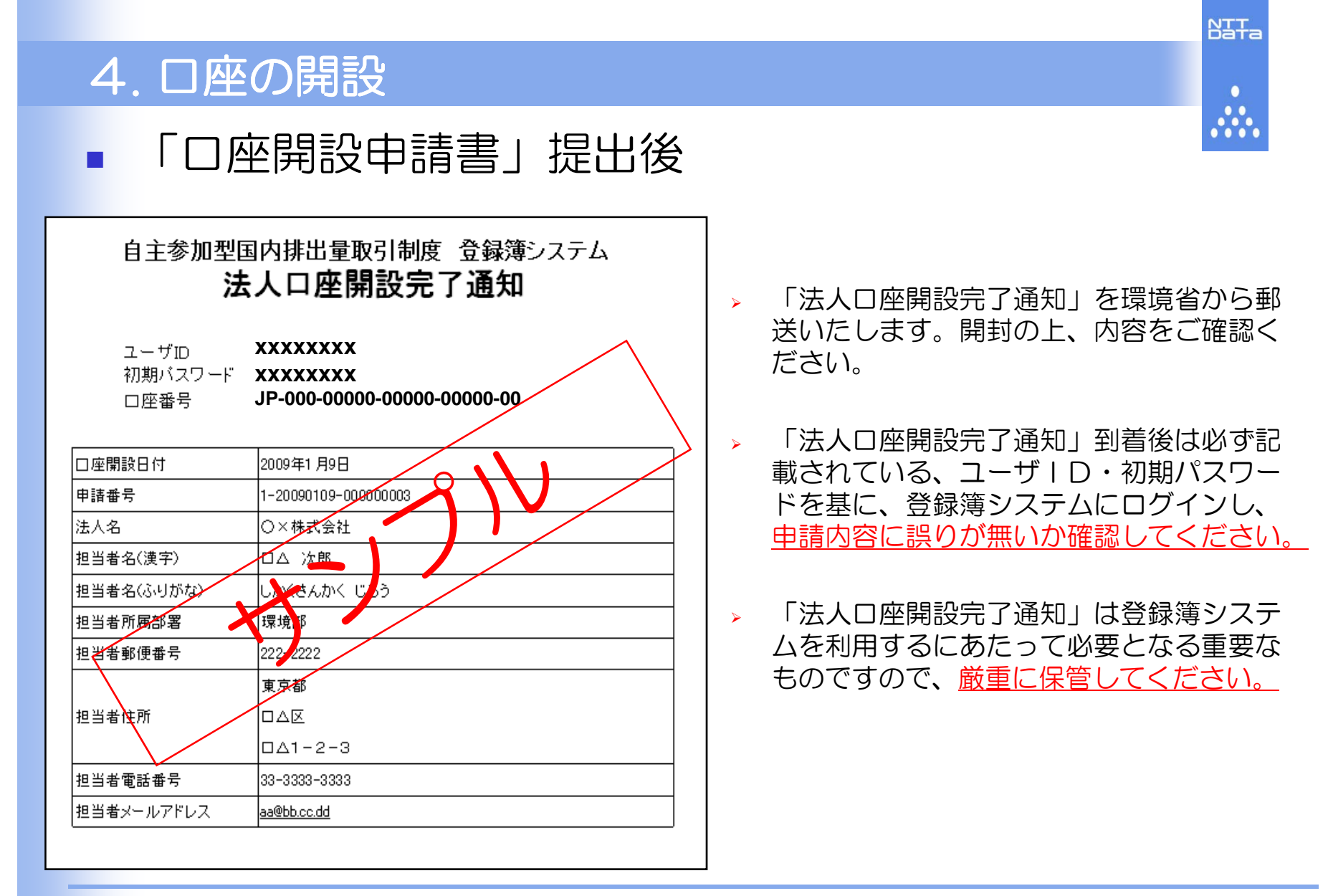

#### ■ 5.0事前準備

- > 登録簿システムを使用するための事前準備、確認事項をご説明します。
  - 以下の操作マニュアルをご参照ください。
    - p.1「1.2ご利用環境」
    - p.1「1.3ご利用可能時間」
    - p.2「1.5本システム利用上の注意事項」
    - p.7「2.3印刷設定」
    - p.8「2.4ブラウザ設定」

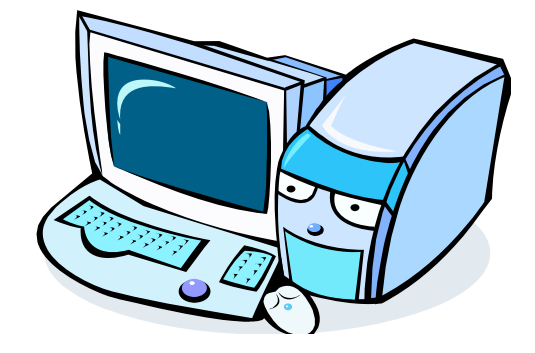

NTTa

### 5.1ログインする。

- > 登録簿システムのログイン方法をご説明します。
  - 。以下の操作マニュアルをご参照ください。
    - p.11「3.1ログインする」

| 自主参加型国内排出                                  | 出量取引登録薄システム イ                                                                                                    | >-    |
|--------------------------------------------|----------------------------------------------------------------------------------------------------|-------|
| The Japan's Voluntary Emissions Trading    | Registry System                                                                                                    |       |
| システムログイン                                   | 自主参加型国内排出量取引量務項システムとは、自主参加型国内排出量取引制節におけるクレジッド(目標採料参加部に対し交付される初期割当銀行)PAJ(Japan<br>Allowance)、京都講定書第12条に基づき行われるクリープ開発のビズム(CDM)により発行されるCER(Certified Emission Reduction)を基に発行される(jCER)<br>CER))の発行、採有、移転、取得、供却等を行うための重勝項です。 | Japar |
| システムの運動時期は10:00~10:00で                     | 7<br>What's New                                                                                                    |       |
| <ul> <li>システムについて</li> <li>利用規定</li> </ul> | 2009-02-18 2009年2月25日は、システムメンテナンスのため自主参加型国内接出量取引金務弾システムの運用を停止いたします。                                                                                                    |       |
| D MHAIE                                    | 2008.11.28 ユーザID、バスワード再発行申請書を追加しました。利用手引きからダウンロードしてご利用Kださい。                                                                                                    |       |
| 000223                                     | 2008.11.07 第2期参加事業者向けのログイン画面は環境しました。                                                                                                    |       |
|                                            | Isopt205:                                                                                                    | 11:5  |
| Copyright 2009 Ministry OF The Envir       | onmont. All rights reserved.                                                                                                    |       |
| Copyright 2009 Ministry Of The Envir       | enment. All rights reserved.                                                                                                    |       |

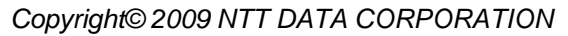

NJTa

••••

- 5.2口座情報を確認する。
  - > 開設した口座の情報の確認方法をご説明します。
    - 操作マニュアルp.35「3.6口座情報を参照する」をご参照ください。

| □ 環境省自主参加型国内排出<br>ファイル(E) 編集(E) 表示(M)                                                                                        | 量 <b>取引登録簿システム - Microsoft Internet Explo</b><br>お気に入り(A) ツール(II) ヘルプ(II)                                    | rer                                                                                                    |                                                                                                    | _ # ×         |                                                                                                    |
|----------------------------------------------------------------------------------------------------|----------------------------------------------------------------------------------------------------|----------------------------------------------------------------------------------------------------|----------------------------------------------------------------------------------------------------|---------------|----------------------------------------------------------------------------------------------------|
| 環境省 Ministry of the Env<br>自主参加型函<br>The Japan's Voluntary E                                                                 | iconment<br><mark>内排出量取引登録簿シス</mark><br>missions Trading Realetry System                                     | デム x=a=へある<br>ネ                                                                                                    | コーザマニュフル お問合せ FAQ ログア<br>テー テー テー テー                                                                                                 | ×<br>でウト<br>こ |                                                                                                    |
| 現在日時(JST):2006                                                                                                    | 年04月05日10:44                                                                                                 |                                                                                                    |                                                                                                    |               |                                                                                                    |
|                                                                                                    | 口座情                                                                                                    | 青報参照結果                                                                                                    |                                                                                                    |               |                                                                                                    |
| 口座番号<br>ユーザ I D<br>状態<br>法人名 (漢字)<br>法人名 (ふりがな)<br>法人名 (英語表記)<br>法人番号<br>口座開設者特定番号<br>代表者名 (漢字)<br>代表者名 (英語表記)<br>郵便番号<br>住所 | JP-100-00000-00001-00<br>000000031<br>閉設<br>A工業<br>-<br>-<br>000000000004<br>JP000000001<br>-<br>-<br>-<br>- | 住所(英語表記)<br>電話番号<br>FAX番号<br>国際下AX番号<br>担当者名(漢字)<br>担当者名(漢字)<br>担当者名(人参のがな)<br>担当者都<br>担当者都便番号<br>担当者電話番号<br>担当者電話番号<br>担当者電子メールアドレ | -<br>-<br>-<br>-<br>-<br>-<br>-<br>環境保全部<br>456-7890<br>埼玉県さいたま市浦和区○-×-△<br>048-1111-2222<br>-<br>-<br>× kankyo_hanako@kankyou.co.jp |               | <u>(例)</u><br><u>□座番号</u><br>・JP-100-00000-00000-00001-00<br><u>法人名</u><br>・A工業<br><u>担当者</u><br>・環境 花子 |
|                                                                                                    |                                                                                                    |                                                                                                    |                                                                                                    | ¥             |                                                                                                    |

- □座情報の変更があった場合は、「□座情報変更申請書」を郵送してください。
- 申請書はホームページ上からダウンロードすることができます。

NTTa

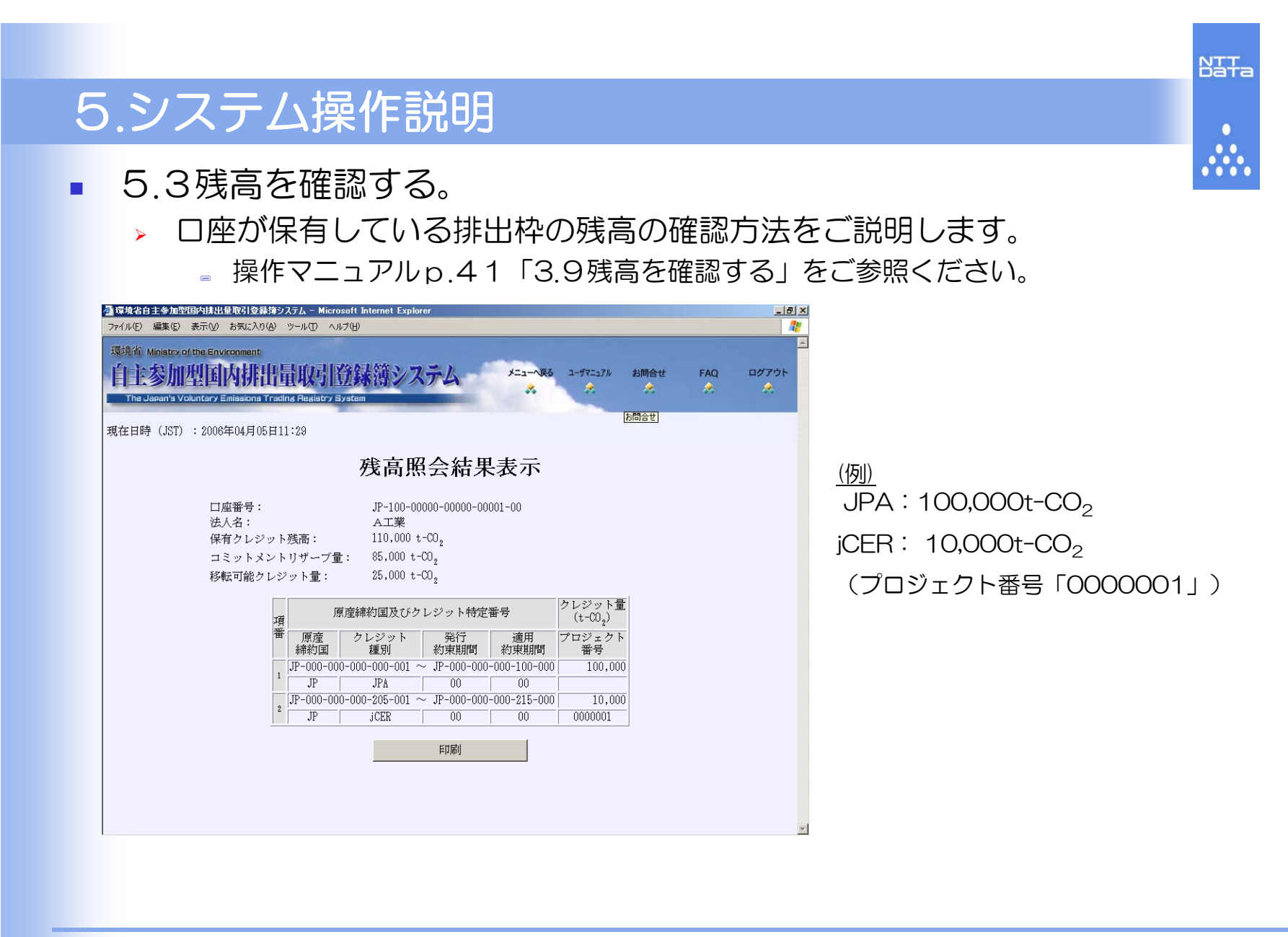

- 5.4移転する。
  - D座が保有している排出枠を他口座に移転する方法をご説明します。 操作マニュアルp.13「3.2移転する」をご参照ください。
  - 以下の取引内容を登録簿システムに記録します。 (例)
    - 』 移転元 (売り手) :
      - 口座番号: JP-100-00000-00000-00001-00
      - 法人名:A工業
    - 。移転先(買い手):
      - □座番号: JP-100-00000-00000-00002-00
      - 法人名:D取引株式会社
    - 取引量:
      - JPA: 1,000t-CO<sub>2</sub>
      - jCER: 1,000t-CO<sub>2</sub> (プロジェクト番号「0000001」)

#### > 移転の注意点

- 取引の約定を先に行ってください。
- □座保有者同士の操作で移転します。

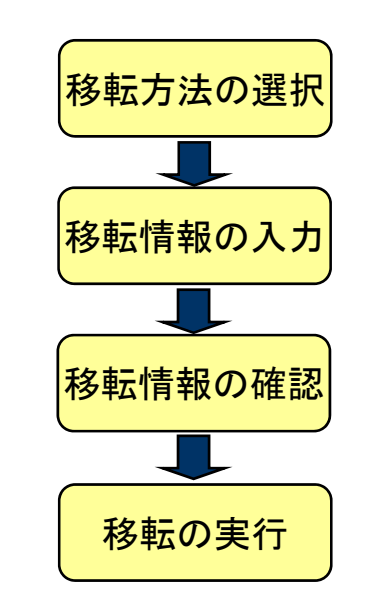

NTTa

- 5.5移転結果を確認する。
  - 他口座への排出枠の移転、他口座からの排出枠の移転の結果の確認方法 をご説明します。

■ 操作マニュアルp.38「3.8移転結果を確認・印刷する」をご参照ください。

| 環境省自主参加型国内排出量取引登録簿シ                                                                                                    | ステム - Microsoft Internet Explorer                                                                                                    |                                                                                    |
|----------------------------------------------------------------------------------------------------|----------------------------------------------------------------------------------------------------|------------------------------------------------------------------------------------|
| ファイル(E) 編集(E) 表示(V) お気に入り(A)                                                                                               |                                                                                                    |                                                                                    |
| 移転明細照会条件入力                                                                                                    | 現在目時(JST):2006年04月05日11:35                                                                                                    | (約)<br>・移転元(売り手)                                                                   |
| <ul> <li>         展会する日付の範囲を指定し、         「移転明細照会結果表示」ボタンを         押して下さい。     </li> <li>         即のの単四時は44     </li> </ul> | トランザクション詳細表示                                                                                                    | 口座番号:JP-100-00000-00000-<br>00001-00                                               |
| 1006年04月05日~<br>2006年04月05日~                                                                                               | 移転日: 2006/04/05<br>トランザクション種別: 国内移転<br>状態: 処理完了<br>路転一口応業号・ IP-100-00000-00001-00                                                                                                    | 法人名:A工業                                                                            |
| 口度番号: JP-100-00000-00000-00001-00                                                                                          | 移転売込人名:         A工業           移転売口座番号:         JP-100-00000-00000-00002-00           移転先法人名:         D取引株式会社           クレジット量(集計):         2,000t-C0                                                          | <ul> <li>・移転先(買い手)</li> <li>□座番号: JP-100-00000-00000-</li> <li>00002-00</li> </ul> |
|                                                                                                    | トランサクション番号: JF-00000-00004<br>訂正フラグ: -<br>訂正対象トランザクション番号: -                                                                                                    | 法人名:D取引株式会社                                                                        |
|                                                                                                    | 原産締約国及びクレジット特定番号     ジレジット型<br>(t-C02)       番     原産     クレジット       締約国     超別     約束期間       約束期間     初東期間       1     JP-000-000-000-001 ~ JP-000-000-000       1     JP       JP     JPA       00     00 | ・取引量<br>JPA: 1,000t-CO2<br>iCFB: 1,000t-CO2                                        |
|                                                                                                    | z         JP-000-000-000-205-001         ~         JP-000-000-208-000         1,000           jp         jCER         00         00         00000001                                                          | (プロジェクト番号「0000001」)                                                                |
|                                                                                                    | ※訂正フラグに「訂正」と記述されたクレジットは過誤訂正処理にて移転したクレジットであること<br>を示します。                                                                                                    |                                                                                    |
|                                                                                                    | 印刷 戻る                                                                                                    |                                                                                    |

NTTa

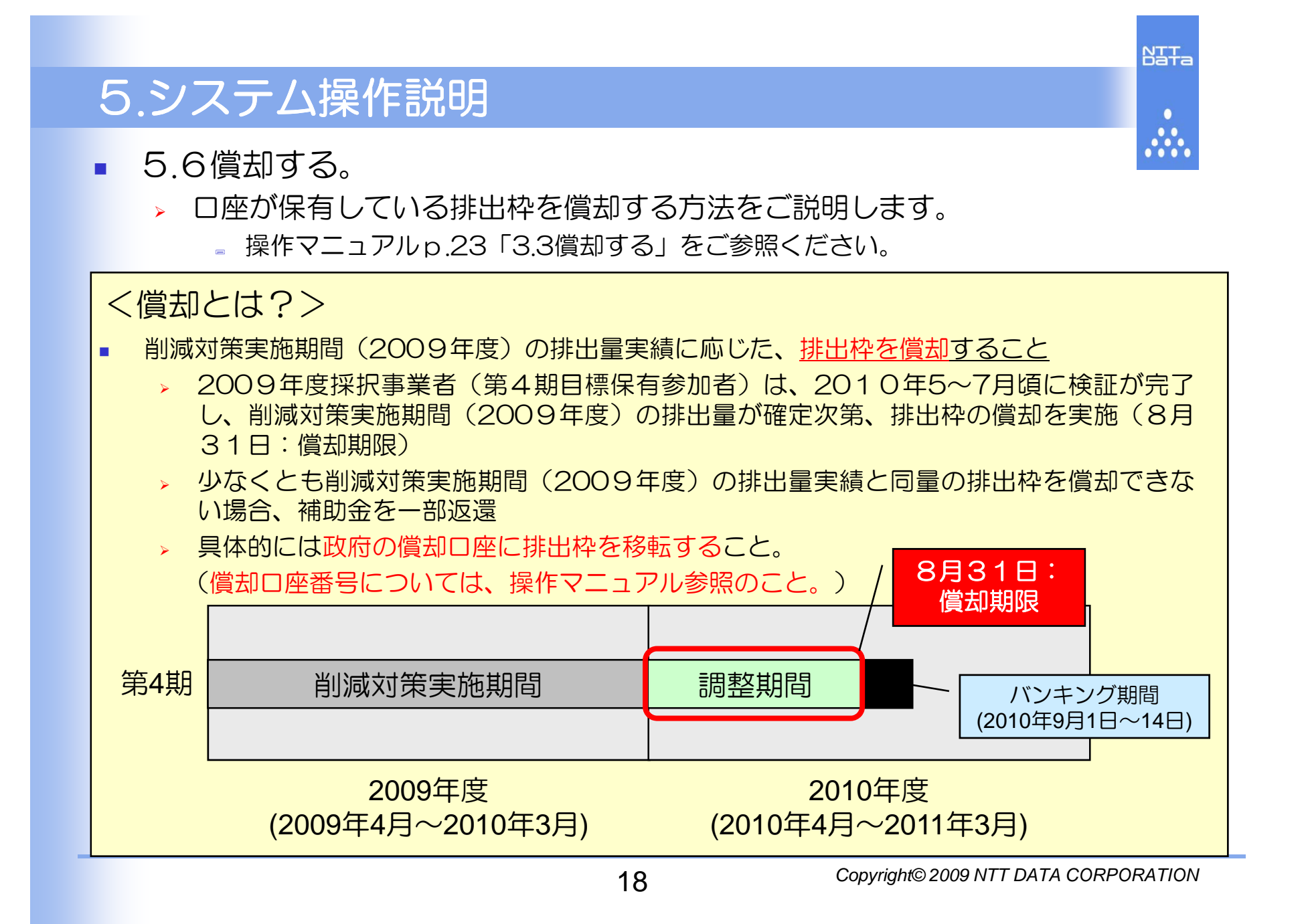

- 5.7バンキングする。
  - ぐ 償却後にバンキングする方法をご説明します。
    - 操作マニュアルp.32「3.4バンキングする」をご参照ください。

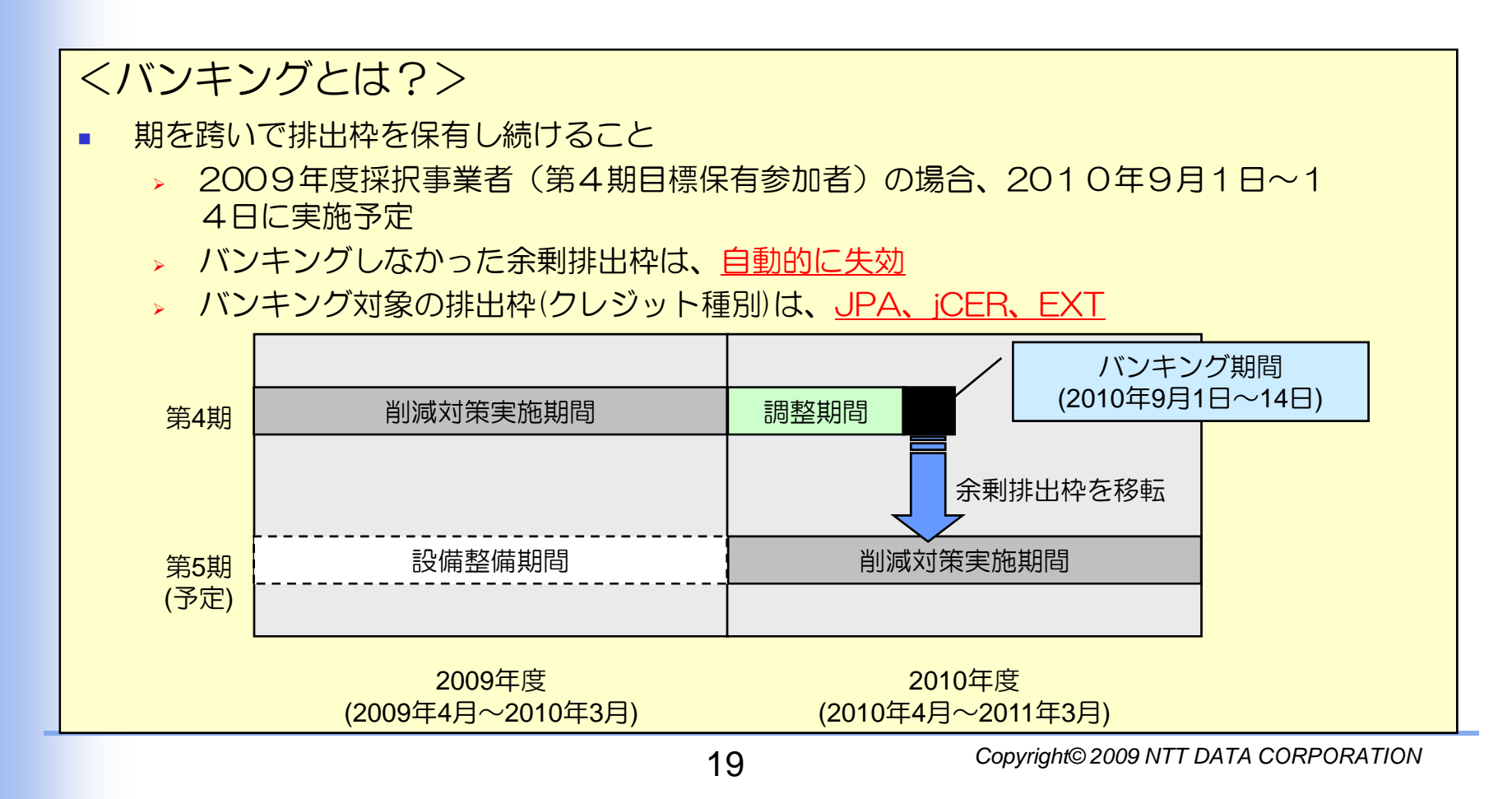

NTTa

.....

# 6. jCERの利用

- 国別登録簿システム(http://www.registry.go.jp/)のCERまたはERUを政府の口座 に移転し、同量のjCERを自主参加型国内排出量取引登録簿システムに発行します。
  - > jCERの発行は、書面での申請を予定しています。
  - 申請の際には、国別登録簿システムで政府口座に移転した際の、トランザクション番号が必要 となります。

NTTa

.....

> 発行したjCERは国別登録簿システムへ戻すことはできません。

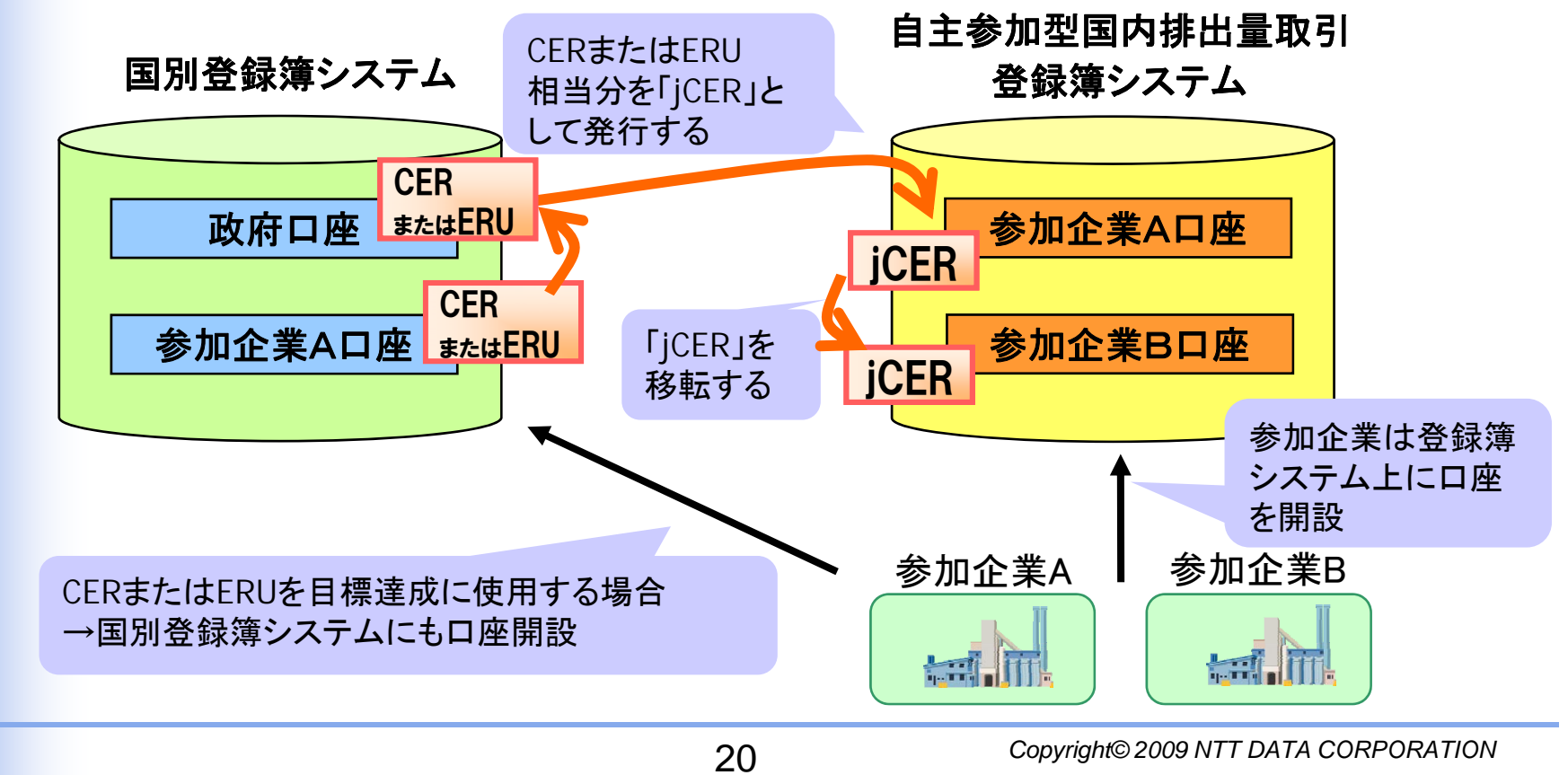

# 7. 目標達成確認システムとの連携

 試行排出量取引スキーム 目標達成確認システム(http://vet.registry.go.jp/ shikou/index.html)との間で排出枠の移転を行うことができます。

目標達成確認システムと登録簿システム間の移転は、書面での申請を予定しています。 (具体的な手順、申請様式等は別途TOPページ等で周知予定です。)

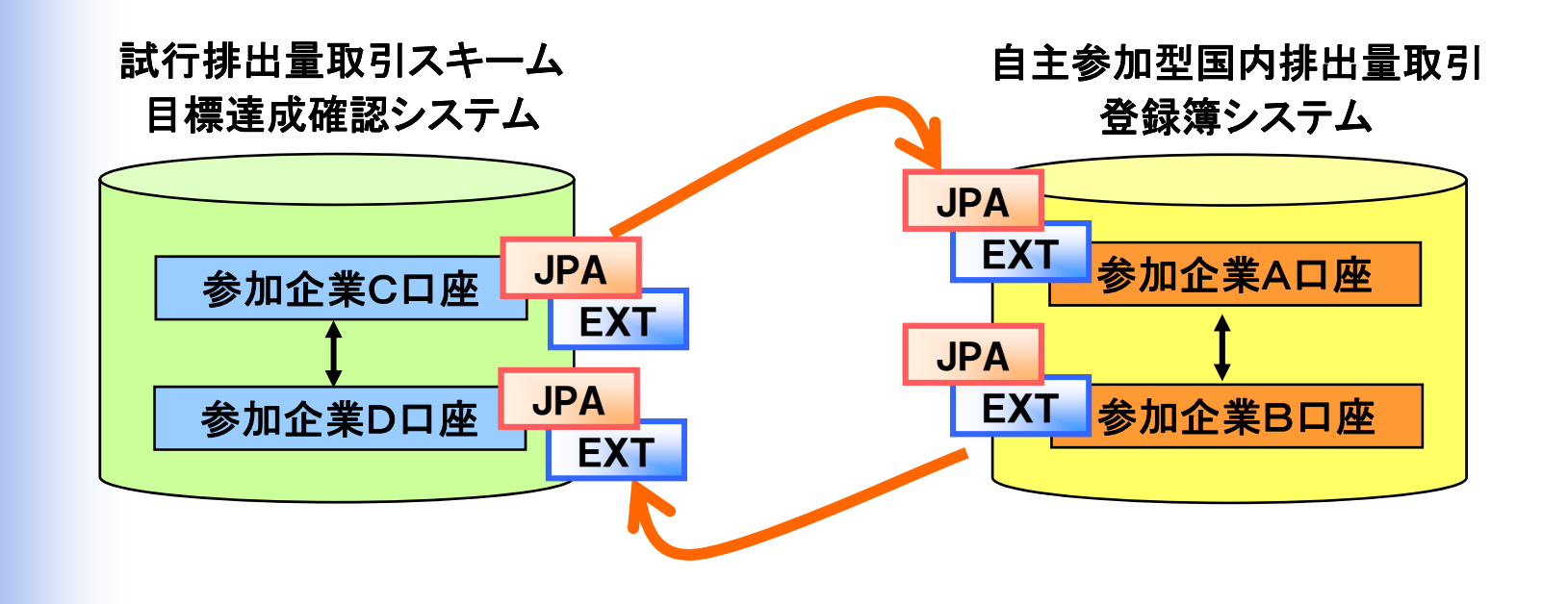

NTTa

.....

#### NTTa 8. その他 各種お知らせをホームページのWhat's Newに掲載します。 ▶ 操作マニュアル、申請様式の改訂時 > システムメンテナンスに伴うシステム運用停止の事前周知 等 登録簿システム(操作方法など)に関する問い合わせ (株)NTT データ 自主参加型国内排出量取引登録簿システム ヘルプデスク 受付時間: 平日 10時~12時 13時~18時 TEL: 050-5546-2857 E-mail: vet-help@am.nttdata.co.ip 制度全般(含む設備補助)に関する問い合わせ 環境省 地球環境局 地球温暖化対策課 市場メカニズム室 受付時間: 平日 9時30分~12時 13時~18時15分 TEL:03-3581-3351(代表) 内線6781 FAX:03-3580-1382 E-mail: kyotomecha@env.go.jp